# 16CH STEPPING MOTOR CONTROLLER PM16C-04XDL LOCAL CONTROL USER'S MANUAL

2735, 2736 (rev 6/2014.04.30)

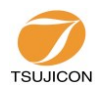

APPLICATION OF ELECTRONIC DEVICES

# **TSUJI ELECTRONICS CO., LTD**

3739 Kandatsu-machi Tsuchiura-city Ibaraki-Pre 300-0013 Japan Phone +81-(0)29-832-3031 Fax +81-(0)29-832-2662 URL http://www.tsujicon.jp E-mail info2@tsuji-denshi.co.jp

# CONTENTS

| 1. | Abst  | ract                                                         | 1  |
|----|-------|--------------------------------------------------------------|----|
|    | 1.1   | Features                                                     | 1  |
|    | 1.2   | The architecture of this unit                                | 2  |
|    | 1.3   | The system of operation                                      | 2  |
| 2. | Front | key switches                                                 | 3  |
| 3. | Scree | n of operation                                               | 6  |
|    | 3.1   | Initial screen                                               | 6  |
|    | 3.2   | Motor control screen                                         | 6  |
|    | 3.3   | Mode set screen                                              | 7  |
|    | 3.4   | The way of data set in mode set screen                       | 8  |
| 4. | Set-ı | up Operation                                                 | 9  |
|    | 4.1   | P1 : Motor activation, limit switch setting                  | 9  |
|    | 4.2   | P2 :Digital limit switch setting                             | 11 |
|    | 4.3   | P3 :Speed setting                                            | 12 |
|    | 4.4   | P4 :Acceleration and deceleration setting                    | 13 |
|    | 4.5   | P5 :REL,ABS,SCAN data setting                                | 13 |
|    | 4.6   | P6 :Home position setting                                    | 15 |
|    | 4.7   | P7 :Timing Out setting                                       | 16 |
|    | 4.8   | P8 :Timing Out channel setting                               | 17 |
|    | 4.9   | P9 :Parameters of remote mode setting                        | 17 |
|    | 4.10  | P10:LAN setting                                              | 18 |
|    | 4.11  | P11:Program version change, return time from mode set screen | 18 |
|    |       | and LCD brightness adjustment                                |    |
| 5. | Furth | er Information                                               | 20 |
|    | 5.1   | Set the motor speed                                          | 20 |
|    |       | (1) Acceleration and deceleration setting "Const"            | 20 |
|    |       | (2) Acceleration and deceleration setting "Trape"            | 20 |
|    |       | (3) Acceleration and deceleration setting "Schar"            | 20 |
|    | 5.2   | Timing chart of Timing out port                              | 21 |
|    |       | (1) Gate mode setting                                        | 21 |
|    |       | (2) Pulse mode setting                                       | 21 |
|    | 5.3   | Hand box control                                             | 22 |
|    | 5.4   | Setting the origin of home position                          | 24 |
|    |       | (1) At the beginning                                         | 24 |
|    |       | (2) Selection of detecting ways                              | 24 |
|    |       |                                                              |    |

|    | 5.5     | Including the channel comment for each channel | 26 |
|----|---------|------------------------------------------------|----|
|    |         | (1) Setting via front panel                    | 26 |
|    |         | (2) Setting via communication line             | 27 |
|    |         |                                                |    |
| 6. | Rear p  | anel                                           | 29 |
|    | 6.1     | Appearance of rear panel                       | 29 |
|    | 6.2     | Connection of external devices                 | 30 |
|    |         |                                                |    |
| 7. | Accele  | ration and Deceleration Rate                   | 31 |
| 8. | Perforr | nance and specifications                       | 32 |
|    |         |                                                |    |

# PM16C-04XDL USER'S MANUAL IN LOCAL MODE

#### 1. Abstract

PM16C-04XDL is the succession unit which is compatible with usage and communication commands of PM16C-02N, PM16C-02Z, PM16C-04, and PM16C-04S.

Local operability is superior than PM16C-04XD, that is remote operation and low-cost model.

The updated feature from PM16C-04 series are these.

- Count pulse step bit is expanded from 24bits to 32bits.
   Numerical range is -2,147,483,647 ~ +2,147,483,647.
   (PM16C-04 series: -8,388,607~ +8,388,607)
- (2) Up to 5,000,000 PPS pulse frequency output is available. (PM16C-04 series: 1  $\sim$  800,000 PPS)
- (3) The range of acceleration and deceleration are expanded 1048.56  $\sim$  0.0125ms/1000PPS.

(PM16C-04 series: 1000  $\sim$  0.05ms/1000PPS)

- 4 Trapezoid and "S" character acceleration and deceleration activation is available.
- 5 Easy connection according to serial CH0 to CH15 connector allocation.
- (6) 4 output connectors which activates external devices are attached. They output the trigger pulse or gate pulse at the arbitrary points and intervals.
- ⑦ Firmware ROM update via communication line is available.
- (8) IP address setting can be changed itself.
- (9) The unit size is shrinked 2U size (88mm height, Old one is 3U).
- The output pulse type(pulse pulse or pulse direction) is selectable for each channel.
   (PM16C-04 series were selectable for each window.)
- Price down and simple parameter setting are archiveed with flat panel and wide LCD screen.

#### 1.1 Features

These points are useful as before.

① Controls 16 pulse motors.

Each characteristics (HSPD, MSPD, LSPD, RATE, LMSW, DGLS) is available for each channel.

- ② Controls up to 4 motor units with one operation.
- ③ Absolute position drive, relative position drive, and continuous drive is available. These drive have 3 acceleration and deceleration mode, constant, trapezoid, and "S" character.
- ④ There are the way of stop driving motor.

Detect the limit switch signal.

Detect the home position limit switch signal when detecting home position drive.

Detect the digital limit switch signal.

Push "STOP" button.

Deceleration stop or emergency stop is selectable for those situation.

(5) Hand box operation (Optional unit)

Control four motors by wired remote control box.

Control speed change with high, Middle, and Low speed is available.

(6) Operation mode is two, local and remote.

Local mode is front panel operation, and remote mode is communication line operation.

Communication line is as follows and selectable.

- 1. GP-IB communication
- 2. RS232C communication
- 3. LAN (Ethernet) communication

#### 1.2 Architecture

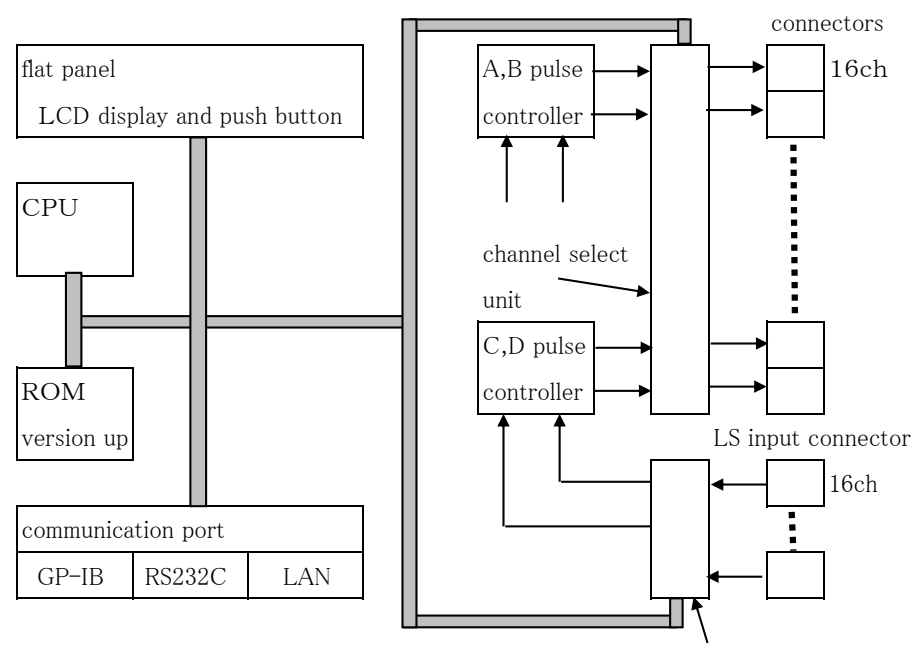

channel select unit

pulse out

#### 1.3 The system of operation

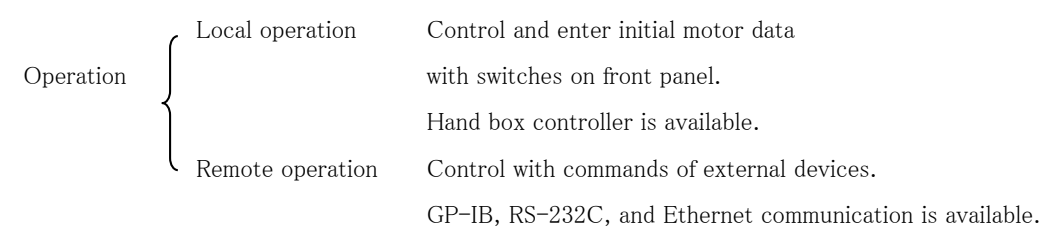

The detail of remote control is by another manual,

"REMOTE CONTROL USER'S MANUAL".

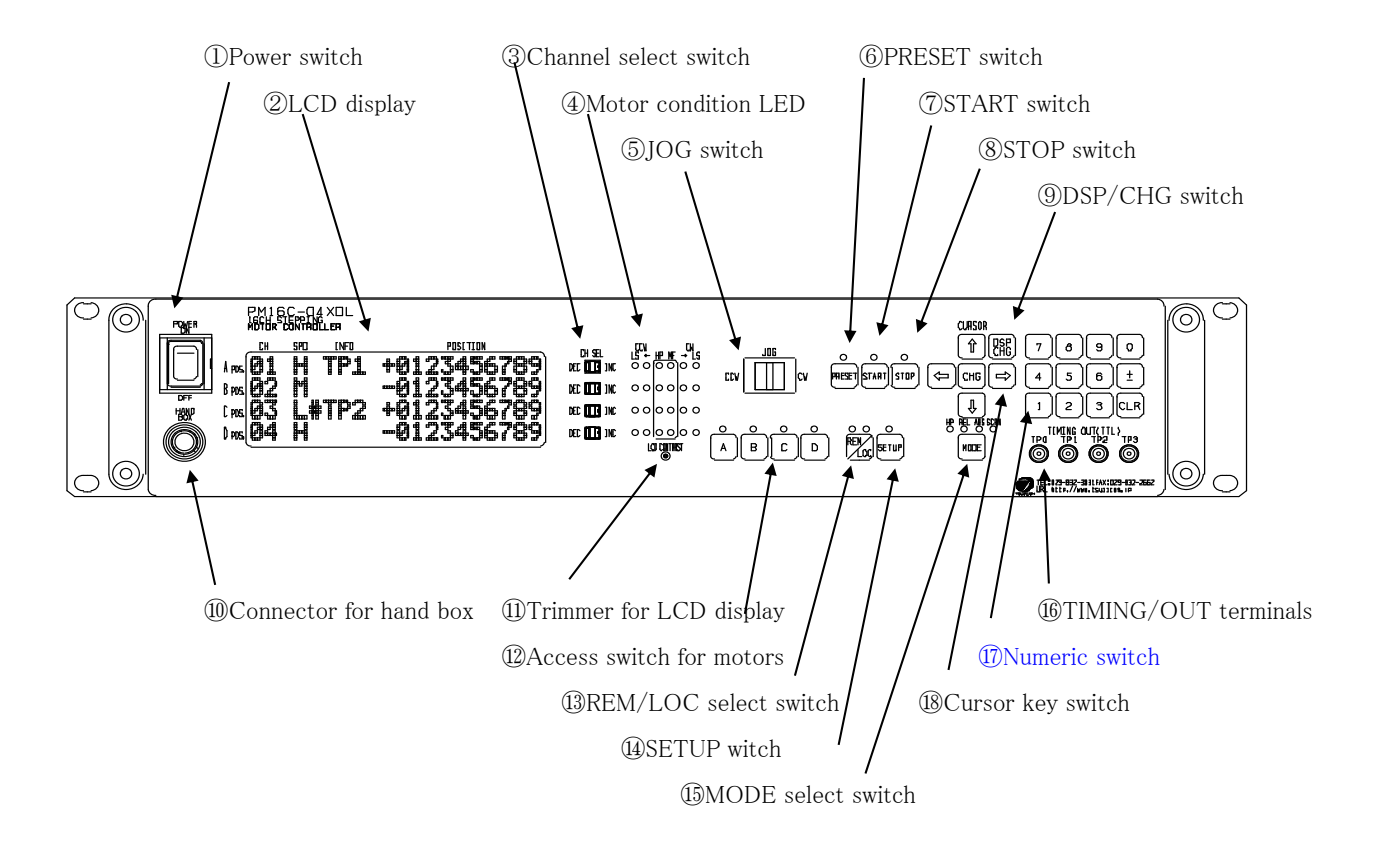

Fig1 Front panel

| No. | Parts name            | Functions                                                          |
|-----|-----------------------|--------------------------------------------------------------------|
| 1   | Power switch          | The power switch of PM16C-04XDL.                                   |
| 2   | LCD display           | Wide range high brightness LCD display. 20 characters and 4 lines. |
|     |                       | Brightness is adjustable with ①Trimmer for LCD display.            |
|     |                       | It shows motor drive data, mode data, and motor data entry data.   |
| 3   | Channel select switch | Any 16 motor channel is allocated to A, B, C, D position.          |
|     |                       | Selected motor position is incremental format such as              |
|     |                       | CH0, CH1, CH2, and decrement format such as                        |
|     |                       | CH0, CHF, CHE, by this switch.                                     |
|     |                       | When in setup mode, setup channel No. is changeable by A pos       |
|     |                       | channel select switch.                                             |
| 4   | Motor condition LED   | These LED appear the state of A, B, C, D positions.                |
|     |                       | Details are in Fig 2.                                              |
| 5   | JOG switch            | Starts JOG operation. CW and CCW operation is done.                |
|     |                       | Motor moves just JOG set pulse with one push. If it pushes and     |
|     |                       | hold over 0.4 seconds, motor acts continuous moving mode.          |
|     |                       | In SETUP mode, the page of setup function is changed.              |
|     |                       |                                                                    |

| No.        | Parts name               | Functions                                                              |
|------------|--------------------------|------------------------------------------------------------------------|
| 6          | PRESET switch            | When in <sup>(1)</sup> MODE select switches in SCAN mode, preset value |
|            |                          | is set to pulse current position data.                                 |
| $\bigcirc$ | START switch             | Start driving the motors with selected.                                |
| 8          | STOP switch              | Stop driving the motors with selected.                                 |
| 9          | DSP/CHG switch           | It changes motor control screen and mode set screen.                   |
|            |                          | When in mode set screen, there is no operation duling some             |
|            |                          | seconds, the screen is changed to motor access screen type.            |
| 10         | Connector for hand box   | Connector for hand box controller.                                     |
| (11)       | Trimmer for LCD display  | The brightness of LCD is controlled by this trimmer with + screw       |
|            |                          | driver.                                                                |
| (12)       | Access switch for motors | Set active or non-active for each A,B,C,D position.                    |
|            |                          | Brighting LED position is active.                                      |
| (13)       | REM/LOC select switch    | Change Remote or Local mode.                                           |
|            |                          | When push this switch, mode is changed alternately.                    |
| 14         | SETUP switch             | Goes SETUP mode when in local mode. In this mode,                      |
|            |                          | motor access parameters are determined for each channel.               |
| (15)       | MODE select switch       | It changes the active mode for select motor channels.                  |
|            |                          | The confirmation of active mode is done by ④Motor                      |
|            |                          | condition LED. It changes H.P>>REL>>ABS>>SCAN>>H.P •••••               |
|            |                          | in sequential.                                                         |
| (16)       | TIMING/OUT terminals     | Pulse signal goes on according to pulse position data for each         |
|            |                          | channel. Signal of TTL level goes from this LEMO type                  |
|            |                          | connectors. Each A,B,C,D channel is to terminal TP1,TP2,               |
|            |                          | TP3,TP4. (Ver1.10)                                                     |
|            |                          | About details of timing out, see chap.5.1 Timing Out timing            |
|            |                          | set chart.                                                             |
| (17)       | Numeric switches         | number entry switch $\boxed{0} \sim \boxed{9}$                         |
|            |                          | sign change switch ±                                                   |
|            |                          | data clear switch CLR                                                  |
|            |                          | When in change channel No. ,                                           |
|            |                          | ± Decrement channel No.                                                |
|            |                          | <b>CLR</b> Increment channel No.                                       |
|            |                          |                                                                        |
|            |                          |                                                                        |
| (18)       | Cursor switches          |                                                                        |
|            |                          | Cursor position is determined by these keys.                           |
|            |                          | CHG Changes set data with this key.                                    |
|            |                          |                                                                        |

# Details of (4) Motor condition LED

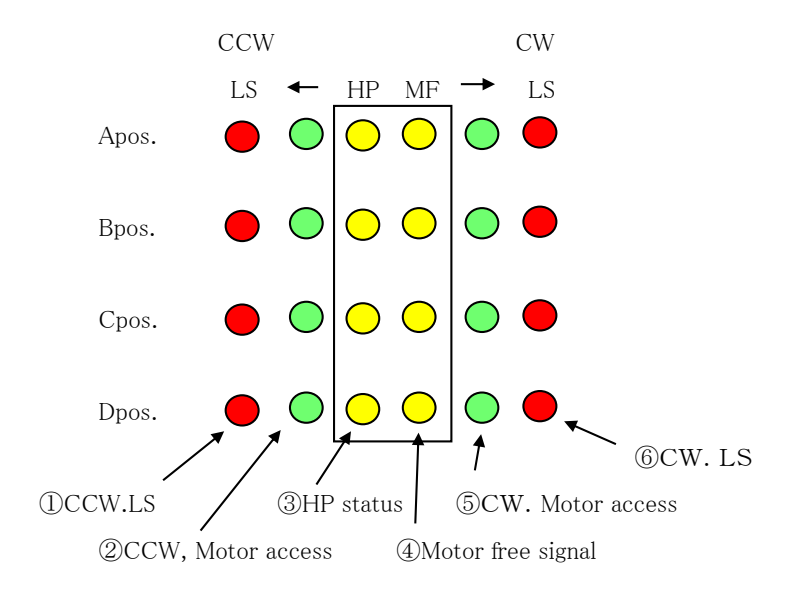

Fig 2. Motor condition display LED

| No.        | Parts name                | Functions                                                      |
|------------|---------------------------|----------------------------------------------------------------|
| $\bigcirc$ | CCW. LS(limit switch):red | When CCW direction limit switch is on, this LED brights.       |
|            |                           | When CCW direction digital limit switch is on, this LED blinks |
|            |                           | with 0.4 seconds cycle.                                        |
| 2          | CCW. Motor access:green   | When CCW direction pulse output is on, this LED brights.       |
| 3          | H.P(Home position)limit   | When H.P limit switch is on, this LED brights.                 |
|            | switch:yellow             |                                                                |
| 4          | Motor free display:yellow | When motor hold off signal is on, this LED brights.            |
| 5          | CW. Motor access:green    | When CW direction pulse output is on, this LED brights.        |
| 6          | CW. LS(limit switch):red  | When CW direction limit switch is on, this LED brights.        |
|            |                           | When CW direction digital limit switch is on, this LED blinks  |
|            |                           | with 0.4 seconds cycle.                                        |
|            |                           |                                                                |

# 3. control screen

## 3.1 Initial screen

| * | * | * | * | Р | М | 1 | 6 | С | – | 0 | 4 | х | D | L | * | * | * | * | * |
|---|---|---|---|---|---|---|---|---|---|---|---|---|---|---|---|---|---|---|---|
| s | Т | Е | Ρ | Ρ | Ι | Ν | G |   | М | 0 | Т | 0 | R |   |   |   |   |   |   |
| С | 0 | Ν | т | R | 0 | L | L | Е | R |   | ۷ | е | r | < | 1 |   | 4 | 8 | > |
| Т | s | U | J | I | - | D | Е | Ν | s | н | I |   | С | o |   | L | т | D | , |

Initial screen when power on.

Current software version is displayed.

#### 3.2 Motor control screen

This is usual screen when motor control mode.

Pulse out position A, B, C, D is allocated from top to bottom.

Any CH0 - CH15 channel is allocated for each A, B, C, D position.

.

Each position is set to activate or non-activate mode. Only activated motor

start driving by JOG and START switch.

Each parameter set is done by cursor position.

Cursor position is marked

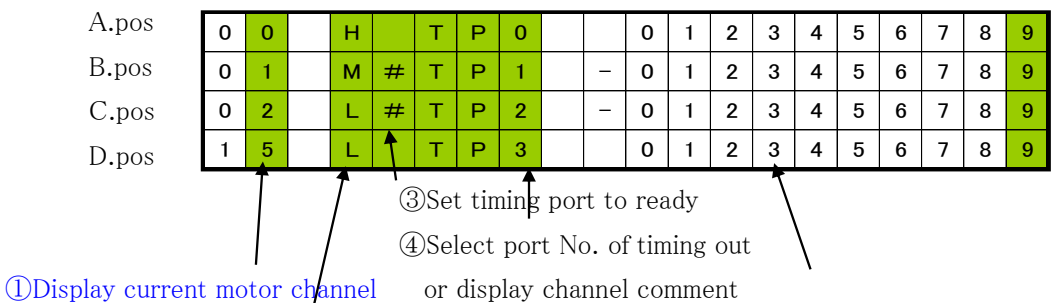

or display channel comment

②Speed of motor is set for each channel.

| ITEMS                      | DISPLAY        | OPERATION                                    |  |  |  |  |  |  |  |
|----------------------------|----------------|----------------------------------------------|--|--|--|--|--|--|--|
| ①Set the motor channel No. | 00 - 15        | Enter with numeric keys.                     |  |  |  |  |  |  |  |
|                            |                | Or                                           |  |  |  |  |  |  |  |
|                            |                | $\pm$ Increment the channel No.              |  |  |  |  |  |  |  |
|                            |                | <b>CLR</b> Decrement the channnel No.        |  |  |  |  |  |  |  |
|                            |                | or set the channel No. directry with channel |  |  |  |  |  |  |  |
|                            |                | select switch.                               |  |  |  |  |  |  |  |
|                            |                | Channel No. is not allowed to same before    |  |  |  |  |  |  |  |
|                            |                | No When you set the same No. twice,          |  |  |  |  |  |  |  |
|                            |                | the number is blinking.                      |  |  |  |  |  |  |  |
|                            |                | When you set it by channel select switch,    |  |  |  |  |  |  |  |
|                            |                | the same number is skipped.                  |  |  |  |  |  |  |  |
| ②Select the motor speed    | H:High range   | Change the motor speed                       |  |  |  |  |  |  |  |
|                            | of speed       | with <b>CHG</b> switch.                      |  |  |  |  |  |  |  |
|                            | M:Middle range | Each step of speed H,M,L is entered by       |  |  |  |  |  |  |  |
|                            | of speed       | SETUP mode for each channel.                 |  |  |  |  |  |  |  |
|                            | L:Low range    |                                              |  |  |  |  |  |  |  |
|                            | of speed       |                                              |  |  |  |  |  |  |  |

Continues to next page.

| ITEMS                       | DISPLAY             | OPERATION                                    |
|-----------------------------|---------------------|----------------------------------------------|
| ③Select Motor Out mode      | 00 Ha TP0           | "a" is change as                             |
| of motor channel            | 00 H#TP0            | $(sp) >> #>> (sp) >> \cdots by$ CHG switch.  |
| <b>#</b> :Timing Out Ready  |                     | When in mark #, timing out port is ready.    |
| (sp): space                 |                     | When in mark (sp) , timing out port is       |
|                             |                     | not ready.                                   |
|                             |                     | Only in timing out ready mode, timing out    |
|                             |                     | signal goes on depend on the pulse position. |
|                             |                     | (Details are in chap5.2 Timing out mode)     |
| ④Timing signal output port  | TP0 or CH0          | Change the mode shown below with CHG .       |
| for each channel            | TP1 or CH1          | •Output port mode                            |
| Input the channel comment   | TP2 or CH2          | Timing out port 0, 1, 2, 3 is allocated to   |
| to each channel,            | TP3 or CH3          | each motor access channel A, B, C, D.        |
| available form software     |                     | (It's rigid to software version 1.1)         |
| version 1.39.               |                     | •Channel comment                             |
|                             |                     | All channel are able to include 3 letter     |
|                             |                     | channel comment.                             |
|                             |                     | (Details are in chap5.5 channel comment)     |
| ⑤Appears the pulse position | MAX                 | It appears the pulse position.               |
|                             | $\pm 2,147,483,647$ |                                              |
|                             |                     |                                              |

# 3.3 Mode set screen

Push DSP CHG, you can select "Motor control screen" or "Mode set screen". Mode set screen is to check and entry the parameter, which uses relative move step pulse, absolute move position data, preset position value, and home position value data.

| A. pos | 0 | 0 | н |   | R | Е | L |   | 0 | 1 | 2 | 3 | 4 | 5 | 6 | 7 | 8 | 9 |
|--------|---|---|---|---|---|---|---|---|---|---|---|---|---|---|---|---|---|---|
| B. pos | 0 | 1 | м |   | R | Е | L | — | 0 | 1 | 2 | 3 | 4 | 5 | 6 | 7 | 8 | 9 |
| C. pos | 0 | 2 | L | # | R | Е | L | — | 0 | 1 | 2 | 3 | 4 | 5 | 6 | 7 | 8 | 9 |
| D. pos | 1 | 5 | L |   | R | Е | L |   | 0 | 1 | 2 | 3 | 4 | 5 | 6 | 7 | 8 | 9 |

There are 4 active mode in PM16C-04XDL. Each mode is selected by **MODE** 

This active mode is as common for selected active channels.

| (1)H.P Mode  | Drive detecting origin point of pulse count for each channel.             |
|--------------|---------------------------------------------------------------------------|
|              | Details are in chap5.3 Setting the origin of home position.               |
| (2)REL Mode  | Drive relative step pulse mode.                                           |
|              | Push <b>START</b> , and motor drives by the amount of preset pulse value. |
| (3)ABS Mode  | Drive absolute point pulse mode.                                          |
|              | Push <b>START</b> , motor drives for preset pulse position.               |
| (4)SCAN Mode | Continuous drive mode to CW, CCW direction.                               |
|              | Push <b>START</b> and click "CW or CCW" jog switch, motor drives to       |
|              | dedicated direction continuously.                                         |
|              |                                                                           |

These drive will be stopped by **STOP** button or limit switch signal.

#### 3.4 Data set in mode set screen

In mode set screen, related pulse count value is entered with numeric switchs for each mode. If you change these value, set cursor where you enter the channel position and as these procedures.

• If you change the sign of number and enter the minus value, push  $\pm$ 

•If you clear the number, push | CLR |.

- If you enter the number, enter numeric switches from top of it.
- •There is no positive sign on LCD.
- •While you enter key switch, the number display is zero suppress display mode, but

the cursor move to another point, previous number is decided so display of it is with zero.

•In home position mode, when there is no memorized home position data for channel,

display in mode set screen is "NO\_HOME POS".

In this case you couldn't enter home position data by key switch.

Only in case of memorized home position data exist, this number is changeable.

\* When in SETUP mode, incase of there is no memorized data, you could set the home position by entering numerical position data.

This way of entering numerical number is adapted to chap 4 SETUP SCREEN.

# 4.SETUP mode Operation

| This mode is for setting all chann                                                    | nel motor initial data and communication line setting. |  |  |  |  |  |  |  |  |
|---------------------------------------------------------------------------------------|--------------------------------------------------------|--|--|--|--|--|--|--|--|
| When you push <b>SETUP</b> in local r                                                 | node, mode is changed to SETUP mode.                   |  |  |  |  |  |  |  |  |
| If you push it again in SETUP mode, exit this mode and go back to Motor drive screen. |                                                        |  |  |  |  |  |  |  |  |
| It contains 11 pages. Use "JOG"                                                       | switch to change tha page.                             |  |  |  |  |  |  |  |  |
| CW Page Up                                                                            | Increment the page of SETUP mode                       |  |  |  |  |  |  |  |  |
| CCW Page Down                                                                         | Decrement the page of SETUP mode                       |  |  |  |  |  |  |  |  |
| P1 $\sim$ P7: These pages are set-up                                                  | data associated 16 channels.                           |  |  |  |  |  |  |  |  |

 $P8 \sim P11$ : These pages are communication set-up data and others.

These are not associated 16 channels.

#### 4.1 P1 : Motor activation, limit switch setting

| (Display and chan | Motor control      |   |   |   |   |   |   |   |   |   |   |   |   |   |   |   |              |   |   |   |
|-------------------|--------------------|---|---|---|---|---|---|---|---|---|---|---|---|---|---|---|--------------|---|---|---|
| The change is     | ③Pulse output mode |   |   |   |   |   |   |   |   |   |   |   |   |   |   |   |              |   |   |   |
|                   |                    |   |   |   |   |   |   |   |   |   |   |   |   |   |   |   | $\backslash$ |   |   |   |
|                   | С                  | Н | : | 0 | 0 |   |   | М | 0 | Т | 0 | R | : | Е | Ν | Α |              |   | Ρ | 1 |
| 4                 | Н                  |   | 0 | F | F |   | : | Е | Ν | Α |   | Ρ |   | М | 0 | D | :            | Ρ | - | Ρ |
| 5                 | С                  | W |   |   | L | S | : | Е | Ν | Α |   | Ν |   | С |   | _ |              |   |   |   |
| 6                 | С                  | С | W |   | L | S | : | Е | Ν | Α |   | Ν |   | 0 |   |   |              |   |   |   |

(4) Motor hold off function

⑤CW limit switch action. Contact setting and present state.

⑥CCW limit switch action. Contact setting and present state.

| ITEMS                                                            | DISPLAY | OPERATION                                                                                                    |
|------------------------------------------------------------------|---------|----------------------------------------------------------------------------------------------------|
| ①Display and change SETUP<br>channel 0-15                        | 00~15   | <ul> <li>Enter numeric switches</li> <li>0 ~ 9</li> <li>or</li> <li>± Increment channel No.</li> <li>CLR Decrement channel No.</li> <li>or</li> <li>Click A pos. channel select switch.</li> </ul> |
| @Motor control If you set "DIS" this term, motor does not drive. | ENA/DIS | Select with CHG.                                                                                                    |

| ITEMS                            | DISF        | PLAY        | OPERATION                              |
|----------------------------------|-------------|-------------|----------------------------------------|
| ③Pulse output mode               |             |             | Select with CHG.                       |
|                                  | P-P:        | PULSE-PU    | JLSE motor access                      |
|                                  | P-D:        | PULSE-DI    | RECTION motor access                   |
|                                  | PDR:        | PULSE-DI    | RECTION motor access with              |
|                                  |             | inverted di | irection logic (applied from Jan. 2009 |
|                                  |             |             | shipped model )                        |
| (4) Motor hold off function      | ENA/DIS     |             | Select with CHG.                       |
| See Note 1.                      |             |             |                                        |
|                                  |             |             |                                        |
| ⑤CW limit switch action          | ENA/DIS     |             | Select with CHG.                       |
| Set CW limit function and logic. | N.O(Norma   | ally Open)  | Select with CHG.                       |
| If you set "DIS", limit switch   | N.C(Norma   | ally Close) |                                        |
| signal is ignored.               | <i>""</i> – |             | state: non-active                      |
|                                  | "□"         |             | state: active                          |
| 6 CCW limit switch action        | ENA/DIS     |             | Select with CHG.                       |
| Set CCW limit function and       | N.O(Norma   | aly Open)   | Select with CHG.                       |
| logic.                           | N.C(Norma   | aly Close)  |                                        |
|                                  | <i>""</i> – |             | state: non-active                      |
|                                  | "□"         |             | state: active                          |
|                                  |             |             |                                        |

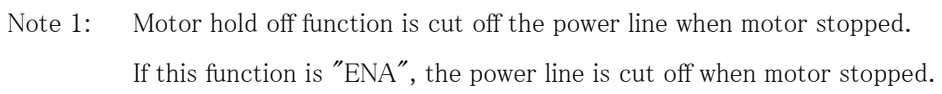

#### 4.2 P2 :Digital limit switch setting

①Display and change SETUP channel 0-15

②digital limit switch action

|   |   | 7 |   |   |   |   |   |   |   |   |   |   |   |            |   |   |   |   |   |
|---|---|---|---|---|---|---|---|---|---|---|---|---|---|------------|---|---|---|---|---|
| С | Н | : | 0 | 0 |   | X | D | I | G | I | Т | Α | L |            | L | S |   | Ρ | 2 |
| С | W |   | : | D | I | S |   |   | 0 | 1 | 2 | 3 | 4 | 5          | 6 | 7 | 8 | 9 | - |
| С | С | W | : | D | I | S |   | - | 0 | 1 | 2 | 3 | 4 | 5          | 6 | Z | 8 | 9 |   |
| в | Α | С | К | L | Α | S | Н |   |   |   |   |   |   | <u>/</u> . | - | 9 | 9 | 9 | 9 |

③Display and set the digital limit switch value for CW, CCW direction,

and present state.

| ITEMS                        | DISPLAY             | OPERATION                         |
|------------------------------|---------------------|-----------------------------------|
| ①Display and change SETUP    | 00~15               | See 4.1 .                         |
| channel 0–15                 |                     |                                   |
| ②digital limit switch action | ENA/DIS             | Select with CHG.                  |
|                              |                     | This function is same for CW,CCW. |
| ③Display and set the digital | MAX                 | See 3.4                           |
| limit switch value for CW、   | $\pm 2,147,483,647$ | Enter with numeric switches.      |
| CCW direction, and presen    | t state.            |                                   |
| ④Backlash data               | $\pm 9999$          | Enter with numeric switches.      |
|                              |                     |                                   |

# 4.3 P3 :Speed setting

|               |       | 2     | )″Hi  | gh″ : | spee  | d val  | ue   |          |       | Unit:pps           |      |     |            |        |             |        |        |        |       |      |
|---------------|-------|-------|-------|-------|-------|--------|------|----------|-------|--------------------|------|-----|------------|--------|-------------|--------|--------|--------|-------|------|
|               |       | 3     | D″Mi  | ddle  | ″ spe | eed v  | alue |          |       | Uni                | t:pp | s   |            | 5M     | otor        | hold   | l on t | time   |       |      |
|               |       | 4     | )″Lo  | w″s   | peed  | l valı | ıe   |          |       | Uni                | t:pp | s   |            |        |             |        |        |        |       |      |
|               |       | ł     |       |       |       |        |      |          |       |                    |      |     |            | \      | $\setminus$ |        |        |        |       |      |
| С             | Н     | :     | 0     | 0     |       |        | s    | Р        | E     | E                  | D    | (   | р          | р      | en.         | )      |        | Р      | 3     |      |
| н             | :     | 5     | 0     | 0     | 0     | 0      | 0    | 0        |       | н                  |      | 0   | Ν          | :      | 0           | 8      | 0      | m      | s     |      |
| м             | :     | 5     | 0     | 0     | 0     | 0      | 0    | 0        |       |                    | J    | 0   | G          |        | :           | 9      | 9      | 9      | 9     |      |
| L             | :     | 5     | 0     | 0     | 0     | 0      | 0    | 0        |       |                    | R    | Α   | Т          | Е      | /           |        | 1      | 1      | 5     |      |
|               |       |       |       |       |       |        |      |          |       |                    |      |     |            | /      | /           |        | 1      |        |       |      |
|               |       |       |       |       |       |        |      |          |       | 6″                 | JOG  | STI | EP″ v      | value  |             | /      | /      |        |       |      |
|               |       |       |       |       |       |        |      |          |       | ⑦"Rate Data" value |      |     |            |        |             |        |        |        |       |      |
|               |       |       | ITEN  | MS    |       |        |      |          | DISH  | PLAY               | l    |     |            |        | 0           | PER    | ATIC   | DN     |       |      |
| (1)D          | ispla | y an  | d ch  | ange  | SE1   | TUP    | 0    | 0~1      | 5     |                    |      | S   | See 4.1    |        |             |        |        |        |       |      |
|               | ch    | anne  | el 0- | 15    |       |        |      |          |       |                    |      |     |            |        |             |        |        |        |       |      |
| (2)"]         | HIGI  | H″ sp | peed  | valu  | le    |        | 0    | - 5      | ,000  | ,000               |      | E   | Enter      | with   | nun         | neric  | swit   | ches   |       |      |
|               | Un    | it:p  | ps    |       |       |        |      |          |       |                    |      |     |            |        |             |        |        |        |       |      |
| (3)"]         | MIDI  | DLE   | ″ spe | eed v | value |        | 0    | - 5      | ,000  | ,000               |      | E   | Enter      | with   | nun         | neric  | swit   | ches   |       |      |
| <b>(4)</b> "] | LOW   | /″ sp | eed   | valu  | е     |        | 0    | - 5      | ,000  | ,000               |      | E   | Enter      | with   | nun         | neric  | swit   | ches   |       |      |
| (5)N          | lotor | hol   | d on  | time  | ļ     |        | 5    | 0 - 5    | 500m  | IS                 |      | V   | Vhen       | holo   | l off       | signa  | al is  | enab   | le,   |      |
| (ava          | ilabl | e fro | m V   | 1.48) | )     |        |      |          | by 1  | 0ms                |      | r   | eleas      | es tł  | nis si      | ignal  | for :  | settii | ng va | alue |
|               |       |       |       |       |       |        |      |          |       |                    |      | b   | efore      | e mo   | tor a       | activa | ation  | •      |       |      |
| 6″.           | JOG   | STE   | P″v   | alue  |       |        | 0    | $\sim 9$ | 9,999 | )                  |      | S   | let pı     | ılse : | steps       | s in j | IOG    | one    | step  |      |
|               |       |       |       |       |       |        |      |          |       |                    |      | C   | operation. |        |             |        |        |        |       |      |
| (7'')         | Rate  | Data  | a″ va | alue  |       |        | 0    | $\sim$ ( | MAX   | K) 1               | 15   | E   | Enter      | with   | nun         | neric  | swit   | ches   |       |      |

(]) Display and change SETUP channel 0--15

#### 4.4 P4 :Acceleration and deceleration setting

|   |   |   |   | Ļ | ②Selection of acceleration and deceleratio |   |   |   |   |   |   |   |   |   |   |   | ation | forn | nat |  |
|---|---|---|---|---|--------------------------------------------|---|---|---|---|---|---|---|---|---|---|---|-------|------|-----|--|
| С | Н | : | 0 | 0 |                                            |   | Α | С | С | & | S | Т | 0 | Ρ |   |   |       | Ρ    | 4   |  |
| Α | С | С | - | М | 0                                          | D | Е |   | : |   |   |   | Т | r | а | p | е     |      |     |  |
| S | Т | 0 | Ρ | _ | М                                          | 0 | D | Е |   | L |   | S | : | S | L | 0 | W     |      |     |  |
|   |   |   |   |   |                                            |   |   |   |   | Ρ |   | в | : | F | Α | ß | Т     |      |     |  |
|   | - | - | - |   |                                            |   | - |   | - |   |   |   | - |   | / | , |       |      |     |  |

①Display and change SETUP channel 0-15

③Selection of stop mode: In case of limit switch

④Selection of stop mode: Incase of push button.(Panel operation)

| ITEMS                          | DISPLAY                | OPERATION                |
|--------------------------------|------------------------|--------------------------|
| ①Display and change SETUP      | 00~15                  | See 4.1 P1               |
| channel 0–15                   |                        |                          |
| ②Selection of acceleration and |                        | Select with CHG.         |
| deceleration format            | Const (constant accel  | eration drive)           |
|                                | Trape(trapezoidal for  | m acceleration drive)    |
|                                | Schar ("S" character f | form acceleration drive) |
| ③Selection of stop mode:       | SLOW(Slow stop)        | Select with CHG.         |
| In case of limit switch        | FAST (FASTstop)        |                          |
|                                | Emergency stop         |                          |
| ④Selection of stop mode:       | SLOW(Slow stop)        | Select with CHG.         |
| Incase of push bottun.         | FAST (FASTstop)        |                          |
| (Panel operation)              | Emergency stop         |                          |

## 4.5 P5 :REL,ABS,SCAN data setting

(1)Display and change SETUP channel 0–15

| С | н | : | 0 | 0 |    | М          | 0                | D          | Е                                  | -                  | D         | Α    | Т | Α |   | Р | 5 |
|---|---|---|---|---|----|------------|------------------|------------|------------------------------------|--------------------|-----------|------|---|---|---|---|---|
| R | Е | L |   | : | -  | 0          | 1                | 2          | 3                                  | 4                  | 5         | 6    | 7 | 8 | 9 |   |   |
| А | в | s |   | : | -  | 0          | 1                | 2          | 3                                  | 4                  | 5         | 6    | 7 | 8 | 9 |   |   |
| s | С | А | Ν | : |    | 0          | 1                | 2          | 3                                  | 4                  | Þ         | 6    | A | 8 | 9 |   |   |
|   |   |   |   |   | 2R | EL r<br>3. | node<br>ABS<br>4 | set<br>mod | valu<br>le se <sup>.</sup><br>AN n | e<br>t val<br>node | ue<br>set | valu | e | / |   |   |   |

| ITEMS                                                                          | DISPLAY                                    | OPERATION                    |  |  |  |  |  |  |  |  |
|--------------------------------------------------------------------------------|--------------------------------------------|------------------------------|--|--|--|--|--|--|--|--|
| ①Display and change SETUP                                                      | 00~15                                      | See 4.1 P1                   |  |  |  |  |  |  |  |  |
| channel 0–15                                                                   |                                            |                              |  |  |  |  |  |  |  |  |
| ②REL mode set value                                                            | $0 - \pm 2,147,483,647$                    | Set by numerical key switch. |  |  |  |  |  |  |  |  |
| Set pulse steps in relative r                                                  | node.                                      |                              |  |  |  |  |  |  |  |  |
| ③ABS mode set value                                                            | $0 - \pm 2,147,483,647$                    | Set by numerical key switch. |  |  |  |  |  |  |  |  |
| Set pulse steps in absolute                                                    | mode.                                      |                              |  |  |  |  |  |  |  |  |
| ④SCAN mode set value                                                           | )SCAN mode set value 0 - ±2,147,483,647 Se |                              |  |  |  |  |  |  |  |  |
| Set pulse steps in scan mode. This data is for setting present motor position. |                                            |                              |  |  |  |  |  |  |  |  |
| <b>PRESET</b> By this key                                                      | y, this data is entered                    | to position data.            |  |  |  |  |  |  |  |  |

Each data is set by 3.3 Mode set screen.

|   |   |     |   |   |   |   | 2 | )Ena | ble c | or dis | sable | hon | ne po<br>( | ositic<br>3Cc | onl li<br>ontac | mit s<br>et in | witc<br>enał | h act<br>ɔle | ion. |
|---|---|-----|---|---|---|---|---|------|-------|--------|-------|-----|------------|---------------|-----------------|----------------|--------------|--------------|------|
| С | Н | ••• | 0 | 0 |   | н | Р | L    | S     | :      | E     | Ν   | А          |               | Ν               | 0              | _            | Р            | 6    |
| 0 | R | G   |   | s | Т | А | R | т    | :     | С      | С     | w   |            | м             | (               | с              | С            | w            | )    |
| 0 | F | F   | s | E | Т |   | Р | U    | L     | s      | F/    | :   |            |               | Ţ               | 9              | 9            | 9            | 9    |
| м | Е | м   |   | Р | 0 | s | : |      | _     | 0      | /1    | 2   | 3          | 4             | 5               | 6              | Ŧ            | 8            | 9    |
|   | _ |     | • | • |   | • | _ | •    | _     |        | 7     | -   |            | _             | Τ               | •              |              | -            | T    |

(1) Display and change SETUP channel 0--15

④Selection of running direction for detect the origin point
⑤Memorized running direction for detect the origin point

⑥Offset pulse number

O Home position of origin point

| ITEMS                           | DISPLAY                  | OPERATION                            |  |  |  |  |  |  |
|---------------------------------|--------------------------|--------------------------------------|--|--|--|--|--|--|
| ①Display and change SETUP       | 00 - 15                  | See 4.1 P1                           |  |  |  |  |  |  |
| channel 0–15                    |                          |                                      |  |  |  |  |  |  |
| ②Enable or disable home         | ENA/DIS                  | Select with CHG.                     |  |  |  |  |  |  |
| positionl limit switch action   |                          |                                      |  |  |  |  |  |  |
| ③Contact in enable              | N.O/N.C Select with CHG. |                                      |  |  |  |  |  |  |
|                                 | Normaly Open / Nor       | rmaly Close                          |  |  |  |  |  |  |
| ④Selection of running direction | CW/CCW                   | Select with CHG.                     |  |  |  |  |  |  |
| for detect the origin point     |                          |                                      |  |  |  |  |  |  |
| 5Memorized running direction    | CW/CCW                   | Only display the direction.          |  |  |  |  |  |  |
| for detect the origin point     |                          | Not impossible to set.               |  |  |  |  |  |  |
| ⑥Offset pulse number            | 9999                     | Set by numerical key switch.         |  |  |  |  |  |  |
| ⑦Home position of origin point  | $0 - \pm 2,147,483,647$  | When origin point had been set,      |  |  |  |  |  |  |
|                                 |                          | this position data is displayed.     |  |  |  |  |  |  |
|                                 |                          | When origin point hadn't been set,   |  |  |  |  |  |  |
|                                 |                          | display is "NO H.P.".                |  |  |  |  |  |  |
|                                 |                          | When display is "NO H.P.", enter     |  |  |  |  |  |  |
|                                 |                          | <b>CHG</b> key,then enter numerical  |  |  |  |  |  |  |
|                                 |                          | key you can set home position data . |  |  |  |  |  |  |
|                                 |                          | To cancel H.P data, enter CHG        |  |  |  |  |  |  |
|                                 |                          | key, then "NO H.P." displayed.       |  |  |  |  |  |  |
|                                 |                          |                                      |  |  |  |  |  |  |

#### 4.7 P7 : Timing Out setting

|   | (2) Timing Out mode set |   |   |   |   |   |  |   |   |   |   |   |   |   |   |    |            |   |   |
|---|-------------------------|---|---|---|---|---|--|---|---|---|---|---|---|---|---|----|------------|---|---|
| С | Н                       | : | 0 | 0 |   | Т |  | 0 | U | Т | : | Ρ |   | 2 | 0 | 0  | n          | s |   |
| S | Т                       | Α | R | Т |   | : |  |   | _ | 0 | 1 | 2 | 3 | 4 | 5 | 6  | 7          | 8 | 9 |
| S | Т                       | 0 | Р |   |   | : |  |   | — | 0 | 1 | 2 | 3 | 4 | 5 | 6  | 7          | 8 | 9 |
| Р |                         | I | N | Т | v | : |  |   |   | 0 | 1 | 2 | 3 | 4 | 5 | 6  | <i>[</i> 7 | 8 | 9 |
|   |                         |   |   |   |   |   |  |   |   |   |   |   |   |   | 7 | _/ |            | 7 |   |

(Display and change SETUP channel 0-15

③Timing Out Start data④Timing Out Stop data

⑤Timing Out Inteval data

/

| ITEMS                      | DISPLAY                 | OPERATION                           |
|----------------------------|-------------------------|-------------------------------------|
| ①Display and change SETUP  | 00~15                   | See 4.1 P1                          |
| channel 0–15               |                         |                                     |
| ②Timing Out mode set       |                         | Select with CHG.                    |
|                            | DIS                     | Disable: Timing Out                 |
|                            | GATE                    | GATE mode output. Signal out        |
|                            |                         | between START and STOP.             |
|                            | PULSE 200ns             | PULSE mode output                   |
|                            | PULSE 10us              | Pulse Intervals are as these.       |
|                            | PULSE 100us             | Pulse width is 200ns>>10us          |
|                            | PULSE 1ms               | >>100us>>1ms                        |
|                            |                         | Select with CHG.                    |
|                            |                         |                                     |
| ③Timing Out Start Position | $0 - \pm 2,147,483,647$ | Set by numerical key switch.        |
| ④Timing Out Stop Position  | $0 - \pm 2,147,483,647$ | Set by numerical key switch.        |
|                            |                         | Related to GATE mode output.        |
| ⑤Timing Out Interval Pulse |                         |                                     |
|                            | $0 - \pm 2,147,483,647$ | Set by numerical key switch.        |
|                            | unsigned number         | Pulse interval in pulse mode output |
|                            |                         |                                     |

About the details of Timing Out, see chap5.1 Timing chart of Timing out port.

#### 4.8 P8 :Timing Out channel setting

| т | I | М | I | Ν | G |   |   | Т | Ρ | 0 | : | С | н | * | * | Р | 8 |
|---|---|---|---|---|---|---|---|---|---|---|---|---|---|---|---|---|---|
| 0 | U | т |   |   |   |   |   | т | Р | 1 | : | С | н | * | * |   |   |
| s | Е | Т | т | Ι | Ν | G |   | т | Р | 2 | : | С | н | * | * |   |   |
| R | Е | s | Е | R | V | Е | D | т | Р | 3 | : | С | н | * | * |   |   |

This set screen is not available in software version V1.10.

In software version V1.10, channel number and timing ou port number is rigid.

| TP0 | Timing Out Port0 | A.Pos set channel |
|-----|------------------|-------------------|
| TP1 | Timing Out Port1 | B.Pos set channel |
| TP2 | Timing Out Port2 | C.Pos set channel |
| TP3 | Timing Out Port3 | D.Pos set channel |

#### 4.9 P9 : Parameters of remote mode setting

| R | Е | М | 0 | Т | Е |   | С | 0 | Ν | Т | R | 0 | L |    |   |    |   | Р | 9 |
|---|---|---|---|---|---|---|---|---|---|---|---|---|---|----|---|----|---|---|---|
| R | S | - | 2 | 3 | 2 | С |   | в | - | R | А | т | Е | :  | 3 | 8  | 4 | 0 | 0 |
| G | Ρ | Ι | в |   | Α | D | D | R | Е | S | s | : |   |    |   |    | ≯ | 3 | 1 |
| н | Α | Ν | D |   | в | 0 | Х |   | С | 0 | Ν | Т | : | /0 | 4 | Т/ | Y | Р | Е |

 C
 O
 N
 .

 IRS-232C baud rate set
 .
 .

 2GPIB address set
 .
 .

③Hand box type set

| ITEMS                  | DISPLAY             | OPERATION                               |
|------------------------|---------------------|-----------------------------------------|
| ①RS–232C baud rate set | 1200 >> 2400 >>     | Select with CHG.                        |
|                        | 4800 >> 9600 >>     | Baudrate data is 1200 $\sim$ 38400(bps) |
|                        | 19200 >> 38400 >>   |                                         |
|                        | 1200••••            |                                         |
| ②GPIB address set      | It's available 2–31 | Set by numerical key switch.            |
|                        |                     | Or                                      |
|                        |                     | ± Address increment                     |
|                        |                     | CLR Address decrement                   |
| ③Hand box type set     | Type02/             | Select with CHG.                        |
|                        | Type04/             | Type02:active A,B 2 channels            |
|                        | Type16              | Type04:active 4 channels                |
|                        |                     | Type16:active 16 channels               |

 $\ast$  About the details of hand box, see chap5.2 Hand Box Control.

#### 4.10 P10:LAN setting

| L                                       | Α             | Ν     |     | S | Е | Т | Т | I          | Ν      | G    |                             |           |                              |         |      |        | Р     | 1     | 0  |  |  |
|-----------------------------------------|---------------|-------|-----|---|---|---|---|------------|--------|------|-----------------------------|-----------|------------------------------|---------|------|--------|-------|-------|----|--|--|
| 000000000000000000000000000000000000000 | м             | Α     | С   | : |   | < | 1 | A          | 2      | в    | 3                           | С         | 4                            | D       | 5    | Е      | 6     | F     | >  |  |  |
|                                         | I             | Р     |     | : | 1 | 9 | 2 | ./         | 1      | 6    | 8                           |           | 0                            | 0       | 1    |        | 0     | 5     | 5  |  |  |
|                                         | Р             | 0     | R   | Т |   | Ν | 0 | <i> </i> : |        | Î    |                             |           |                              |         | 1    | 0      | 0     | 0     | 1  |  |  |
| ①MAC add<br>ITEMS                       |               |       |     |   |   |   |   |            | addr   | ress |                             |           |                              | /<br>3F | PORT | Γnu    | ımbe  | r     |    |  |  |
|                                         | ITEMS DISPLAY |       |     |   |   |   |   |            |        |      |                             | OPERATION |                              |         |      |        |       |       |    |  |  |
| ①MAC address   12 characters            |               |       |     |   |   |   |   |            |        | ]    | It's MAC address inside LAN |           |                              |         |      |        |       |       |    |  |  |
|                                         |               |       |     |   |   |   |   |            |        |      |                             | 1         | module                       |         |      |        |       |       |    |  |  |
| 21H                                     | P add         | lress |     |   |   |   | Ċ | 8 digi     | it 4 o | data |                             |           | Set b                        | oy nu   | mer  | ical l | key s | switc | h. |  |  |
|                                         |               |       |     |   |   |   | Ν | Лахіг      | num    | :255 |                             |           |                              |         |      |        |       |       |    |  |  |
|                                         |               |       |     |   |   |   | ( | Hex        | (FF    | ))   |                             |           |                              |         |      |        |       |       |    |  |  |
| 3P                                      | ORT           | ` nu  | mbe | r |   |   | Ν | Лахіг      | num    | :327 | 67                          |           | Set by numerical key switch. |         |      |        |       |       |    |  |  |
|                                         |               |       |     |   |   |   | ( | Hex        | (7FI   | FF)) |                             |           |                              |         |      |        |       |       |    |  |  |

(NOTE) When you change IP ADDRESS or PORT NO, it's need to put on power switch.

#### 4.11 P11:Program version change, return time from mode set screen,

#### and LCD brightness adjustment

|            | ANC   | GE  |       | P 1 | 1 |
|------------|-------|-----|-------|-----|---|
| N E W      | V e r | r · | < 1 . | 29  | > |
| DSP/CHG/RE | T U F | RN  | :     | 99  | s |
| LCD.BRIGHT | N E S | s s | :     | 0 0 | % |

①To change software version

②Return time from mode set screen ③LCD brightness adjustment

| ITEMS                              | DISPLAY   | OPERATION                          |
|------------------------------------|-----------|------------------------------------|
| ①To change software version        | NEW / OLD | It's changed by <b>CHG</b> switch. |
|                                    |           | Details are in "PM16C-04XDL        |
|                                    |           | REMOTE CONTROL USER'S              |
|                                    |           | MANUAL".                           |
| ②Return time from mode             | 00        | 00: No return function.            |
| set screen                         | 01 - 99   | 01–99: When no key touch time      |
|                                    | seconds   | continued, "Mode set screen" back  |
|                                    |           | to "Motor access screen"           |
|                                    |           | automatically.                     |
| ③LCD brightness adjustment         | 1 - 100   | Set the brightness of LCD display  |
| (available from Ver. 1.39 $\sim$ ) |           | by numeral key switch.             |

- (NOTE 1) IN PM16C-04XDL, "Motor access screen" is normal display.
  When push DSP/CHG key, screen changed to "Mode set screen".
  This screen is convenient to check and change channel parameters.
  But when no key touch time continued for some seconds, "Mode set screen" back to "Motor access screen" automatically.
  When you don't need this change, you set 00 time.
- (NOTE 2) LCD brightness data is saved with battery back up. On shipping, and turn on the power with pressing REM/LOC button, LCD brightness data set to 100%.

LCD brightness control is available via communication line.

Here is command for LCD brightness adjustment.

| function       | command                     | response              |
|----------------|-----------------------------|-----------------------|
| LCD brightness | LCDB?(Cr)(Lf)               | LCD BRIGHT xx(Cr)(Lf) |
| data read      | (REM/LOC available)         | xx: 1 – 100           |
| LCD brightness | LCDB xx(Cr)(Lf)             | No response data      |
| data set       | xx: 1 – 100 (REM available) |                       |

## 5. Further Information

To use PM16C-04XDL correctly, following information help you to use one.

#### 5.1 motor speed

The temporal characteristic of the setting speed "H, M, and L" becomes a temporal characteristic shown in following figure in association with the selection of the acceleration and deceleration setting mode.

(1) Acceleration and deceleration setting "Const (constant acceleration drive)"

Acceleration and deceleration is not set.

CAUTION: Too fast speed setting causes motor step out.

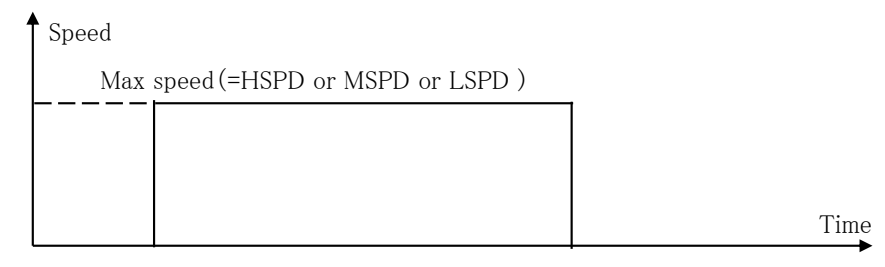

(2) Acceleration and deceleration setting "Trape(trapezoidal form acceleration drive)"

#### Motor starts at "LSPD".

CAUTION: Large value of "LSPD" may not make smooth start of the motor.

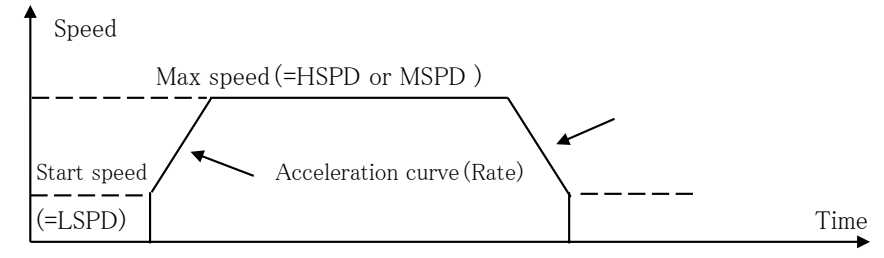

(3) Acceleration and deceleration setting "Schar("S" shaped form acceleration drive)" Motor starts at "LSPD".

CAUTION: Large value of "LSPD" may not make smooth start of the motor.

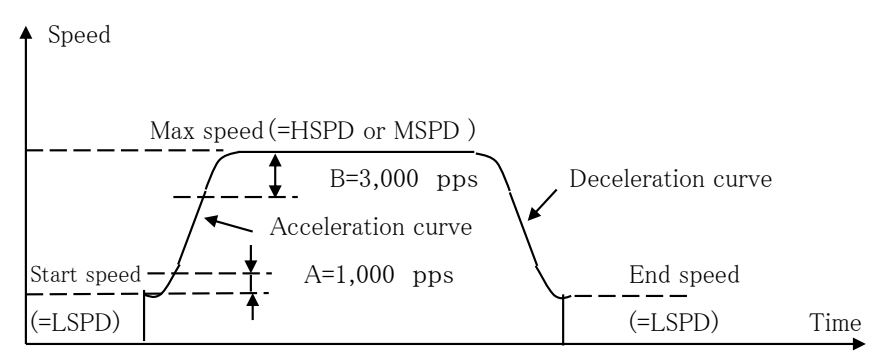

Increase speed A=1,000pps, Decrease speed B=3,000pps Smooth curve is "HSPD <= LSPD + 4,000pps" a conversion.

#### 5.2 Timing chart of Timing out port

Pulse access channel output signals(TTL level) according to each channel pulse position.

This is called timing mode.

There are two ways of timing output. One is "Gate mode" another is "Pulse mode".

This mode is available in remote and local mode. The way of setting is see 4.7 Timing Out setting.

(1) Gate mode

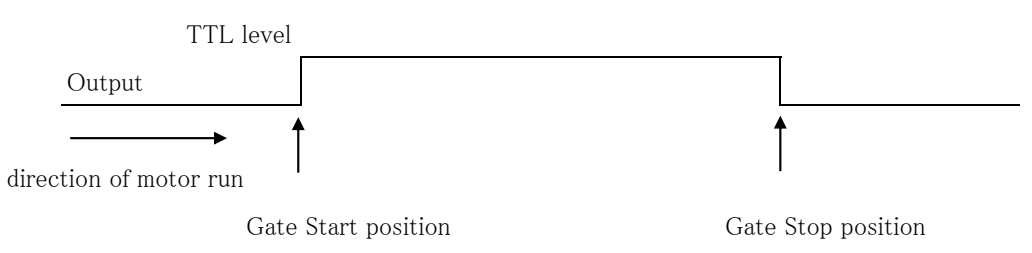

When you change Timing ready to # by **CHG** key, signal output "High" level between Gate Start position and Gate Stop position.

Mark # in motor access screen is standby state to pulse out.

It's useful to change Gate Start position and Gate Stop position.

This function is always available for preset start and stop position.

If you don't need this output, change mark # to (sp). (sp) means "space" by CHG key.

(2) Pulse mode

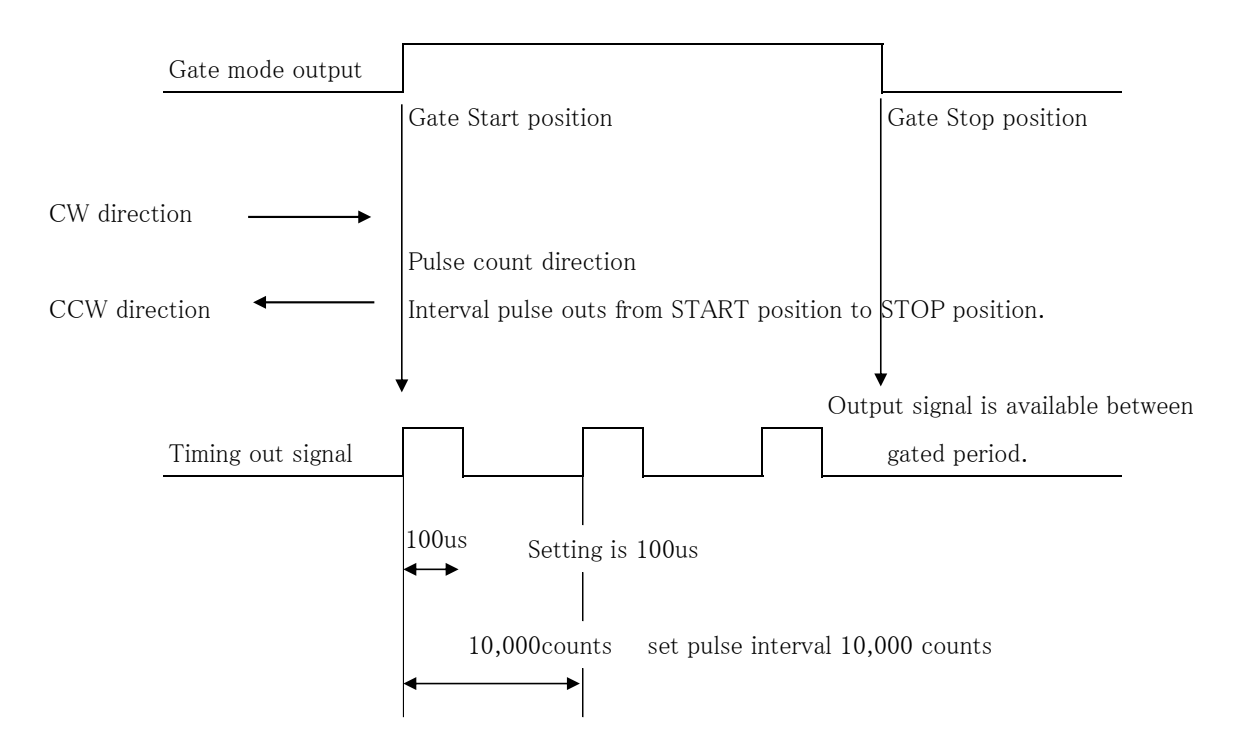

In pulse mode signal out only once to pulse direction.

To get this signal, it's need to set ready mark "#" by CHG key.

To get this signal continuously, it's need to set read before start position each time.

To get this signal to CCW direction move, it's need to set "Gate stop position" < "Gate Start position". And initial position must be bigger than "Gate Start position" then timing out ready and start motor.

(In addition)

When in timing out mode, pulse position goes "Gate Start position" mark # turns (sp). When motor stopped between gated area, and back to start position, then start from "Gate start position", signal outs continuously.

Once motor go through "Gate Stop position", pulse out ability had finished then no output signal.

#### 5.3 Hand box control (Optional)

•O4TYPE Hand box controller (PM16-HDX 4 axis control)

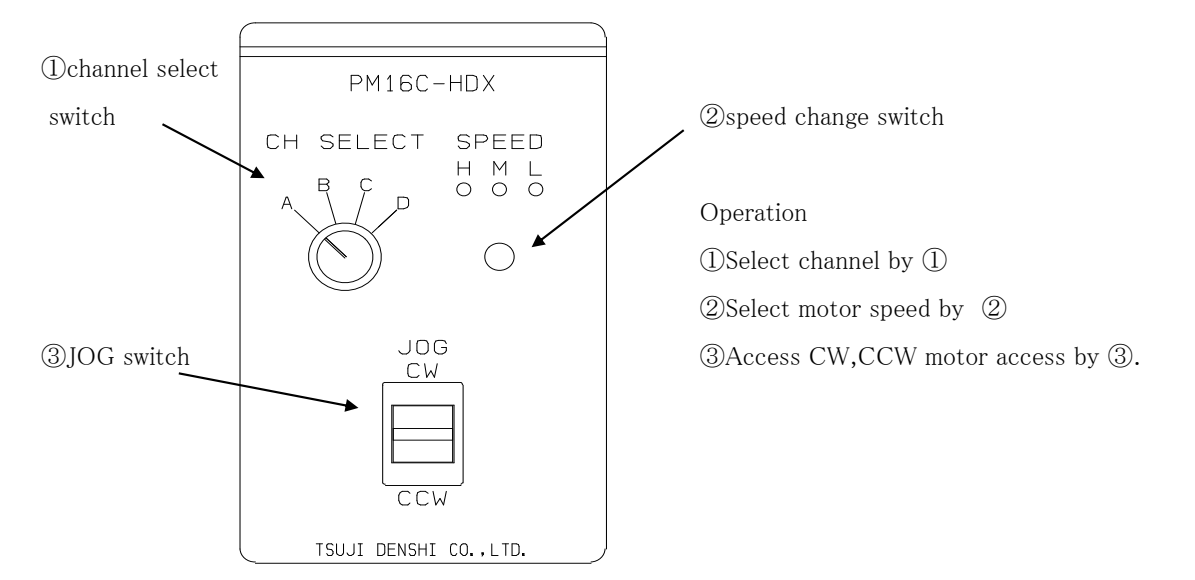

This controller is useful in local mode.

You can control A,B,C,D channels far from 3m of PM16C. Preset speed is indicated by LED display. •02TYPE Hand box controller (PM16-HDX 2 axis simultaneous control)

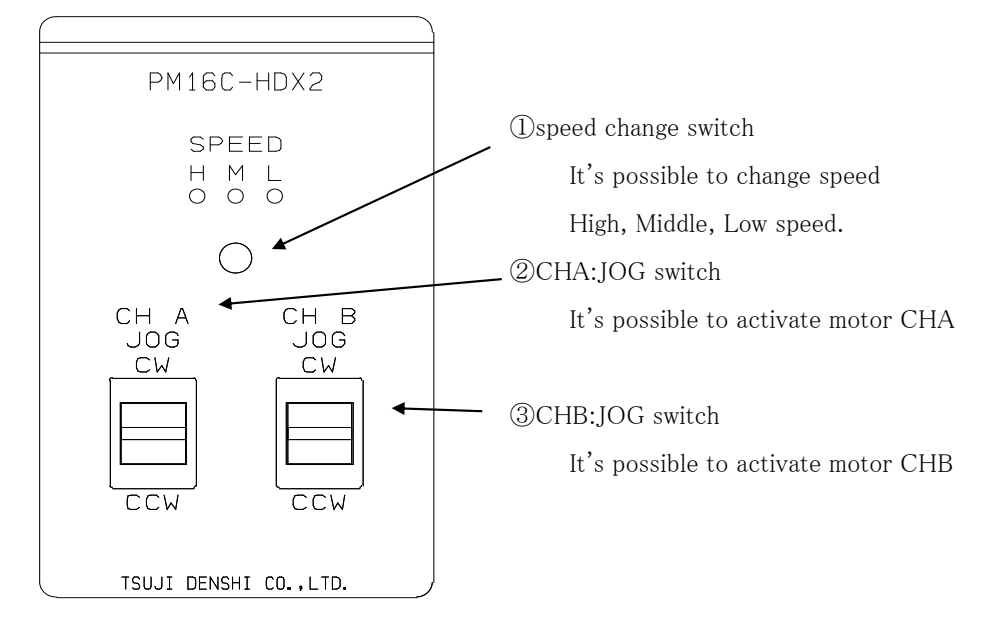

Incase of Type 02, 2 motors are activate simultaneously.

•16TYPE Hand box controller (PM16-HDX16 16 axis selected control)

0 to 15(F) channel control can be selected.

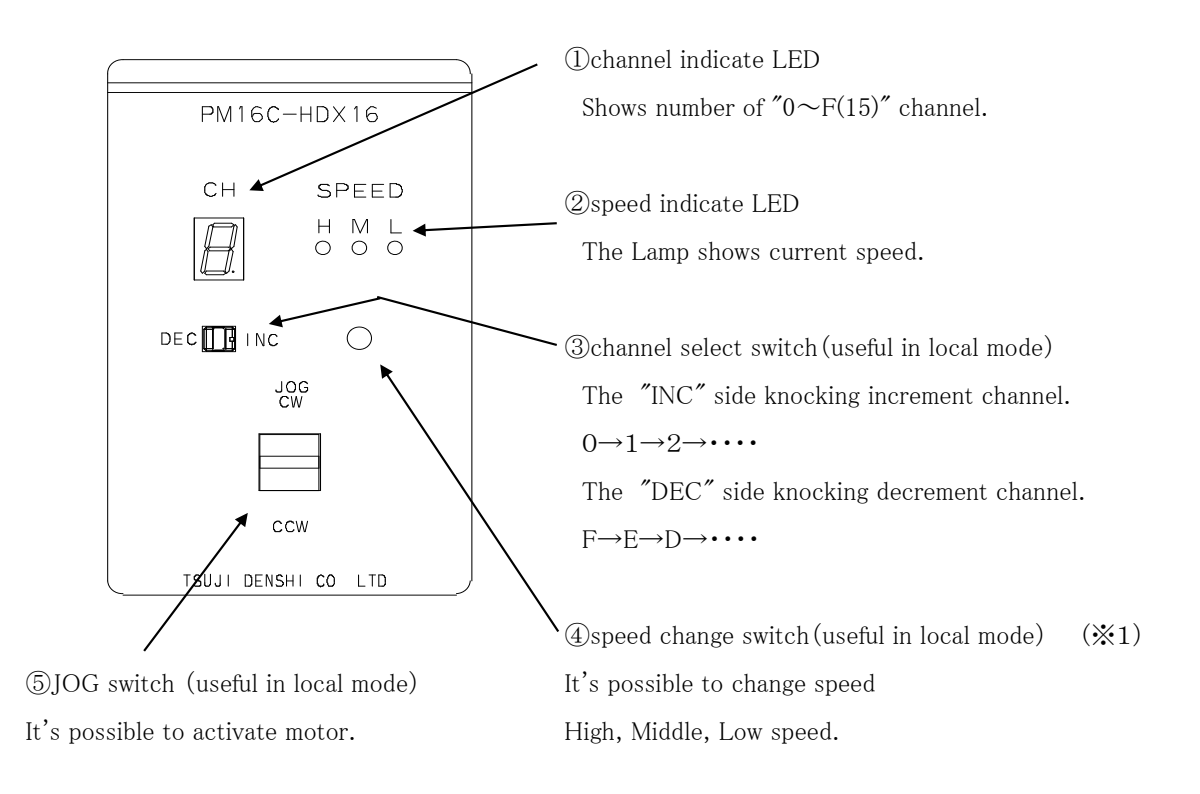

 $(\divideontimes1)$  By over three second pressing of this button when it is remote,

"H, M, and L" of the speed indicator lamp light, and then the speed change button will work as a motor STOP button. It is convenient to stop the motor at a place away from the unit by the Hand box. To change this mode to normal over three second pressing of this button.

#### 5.4 Setting the origin of home position

Sometimes to control pulse motor controller, It's need to set home position.

This unit has H.P mode. By this mode it's easy to get home position of mechanical origin point. Once H.P had got into unit, these related data are memorized.

(1) At the beginning

To get H.P data it's convenient to use origin sensor and origin limit switch.

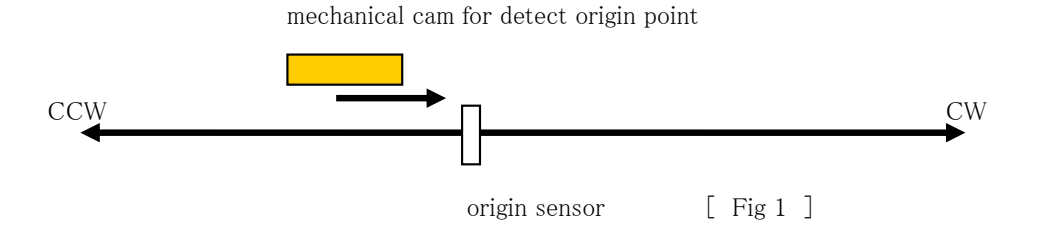

To set H.P, it's need to decide the direction of detecting origin point. In this case, detect way is CW.

Once detect the origin point, motor stopped automatically and memorize the direction and H.P pulse data. In this case, motor speed must be low within response time of sensor. It's need to check the set speed.

(2) Selection of detecting ways

There are three ways of detecting origin point.

Some are in case of memorized data had existed and another is incase of no memorized data.

| WAY | ORIGINAL STATE               | DETECT WAY          | PROCEDURES          | ACCURACY         | TIME  |
|-----|------------------------------|---------------------|---------------------|------------------|-------|
|     |                              |                     | Manual operation    | $\bigtriangleup$ | SHORT |
| А   | NO                           | MANUAL              | JOG CW,CCW or       |                  |       |
|     | MEMORIZED                    |                     | START +JOG CW,CCW   |                  |       |
| D   | DATA                         | SEMI                | Hold "START" switch | $\odot$          | LONG  |
| D   |                              | AUTOMATICAL         | more than 1 sec.    |                  |       |
| С   | EXISTED<br>MEMORIZED<br>DATA | SEMI<br>AUTOMATICAL | Push "START" switch | Ø                | SHORT |

#### [WAY A ]

1. Set target channel to active.

See fig1. When you set H.P to direction CW, you have to set motor position to CCW side against origin sensor, then move motor from CCW to CW side by operation switch JOG CW or START + JOG CW.

 Once detect the origin point, motor stopped suddenly, origin point procedures finished. Then the position of pulse data is memorized and displayed LCD screen. And direction of it CW had memorized in ORG.MEM 4.6 SETUP screen H.P set.

#### [WAY B]

1. Set target channel to active.

finished.

See fig2. When you set H.P to direction CW, you have to set start direction to CCW. In this case ORG. START (4. 4 P4 :Acceleration and deceleration setting) must be CCW. Then push START button more than 1 sec, it starts H.P action.

#### (a). In case of start position is in CW side against origin point

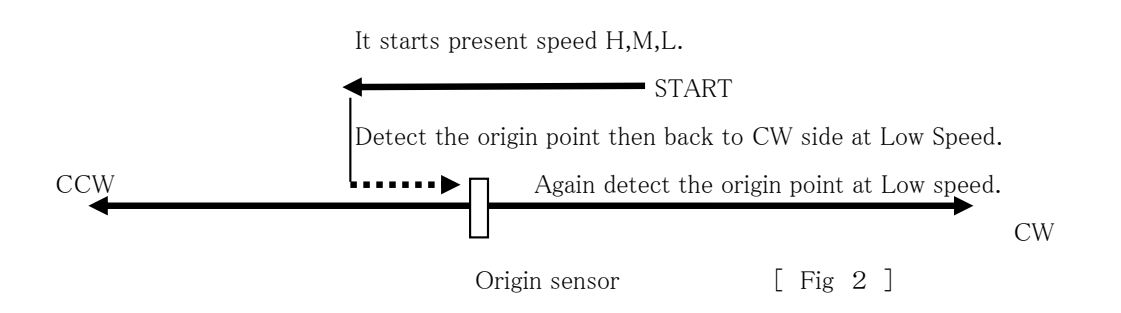

#### (b). In case of start position is in CCW side against origin point

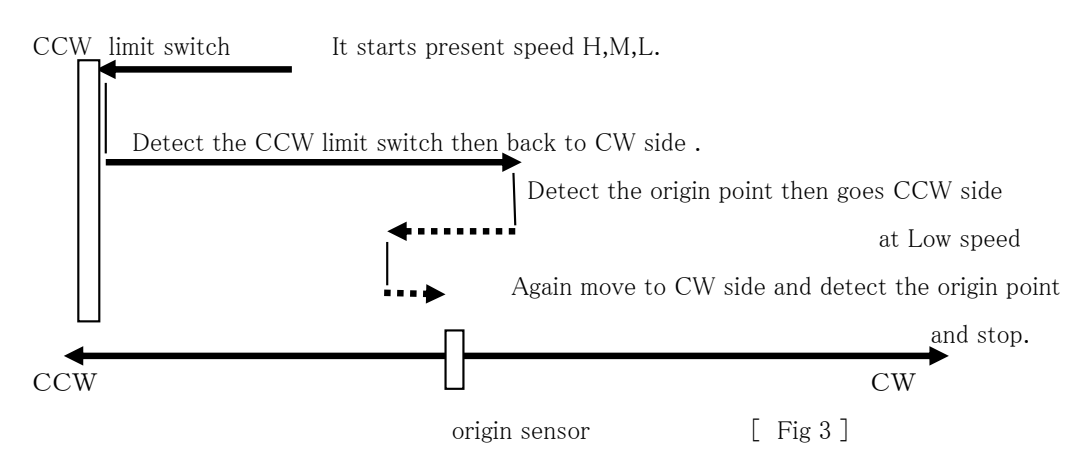

2. Once detect the origin point, motor stopped suddenly, origin point procedures has finished. Then the position of pulse data is memorized and displayed LCD screen. And direction of it CW had memorized in ORG.MEM 4.4 SETUP screen H.P set. While in this procedures, if you stop this operation by "STOP" switch, H.P hadn't been

If in this procedures, CW or CCW limit switch or digital limit switch is activate, detecting procedures continue until STOP button on.

#### [WAY C]

1. Set target channel to active.

In this case this set is resetting of H.P set.

According to related data, this mode is done in high accuracy and in short time automatically.

2. If you push START button, motor goes to origin direction by preset speed

to origin point  $\pm$  Offset Pulse area. Offset pulse is set by 4.4 SETUP screen H.P set. Default value of it is 100.

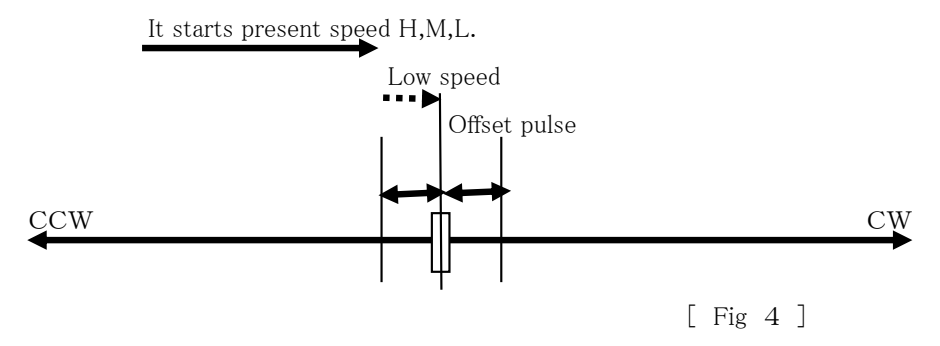

3. When motor enter the offset area, then goes to origin point at Low speed then detect the origin point and stopped motor. Thus H.P procedures has finished.

While in this procedures, CW, CCW limit switch activate or push STOP button,

This procedures stopped, H.P state is " NO. H.P".

But even in this state, you set CHG key in MEM.POS (4.4 SETUP screen H.P set) you can bring back past data to display and set.

5.5 Including the channel comment for each channel (available from Ver. 1.39  $\sim$ )

| 0 | 0 | н |   | т | Р | 0 |   | 0 | 1 | 2 | 3 | 4 | 5 | 6 | 7 | 8 | 9 |
|---|---|---|---|---|---|---|---|---|---|---|---|---|---|---|---|---|---|
| 0 | 1 | м | # | т | Р | 1 | — | 0 | 1 | 2 | 3 | 4 | 5 | 6 | 7 | 8 | 9 |
| 0 | 2 | L | # | т | Р | 2 | — | 0 | 1 | 2 | 3 | 4 | 5 | 6 | 7 | 8 | 9 |
| 1 | 5 | L |   | т | Р | 3 |   | 0 | 1 | 2 | 3 | 4 | 5 | 6 | 7 | 8 | 9 |

Each channel can include 3 letters comment.

Channel comment input is available for remote and local mode.

(1) Setting via front panel

With these button  $\frown$   $\frown$   $\frown$  on front panel, move the cursor for letter input, and number button, decide the letter.

Capital letter, small letter, number, and special character are available for channel comment.

Here is the Assignment of number button.

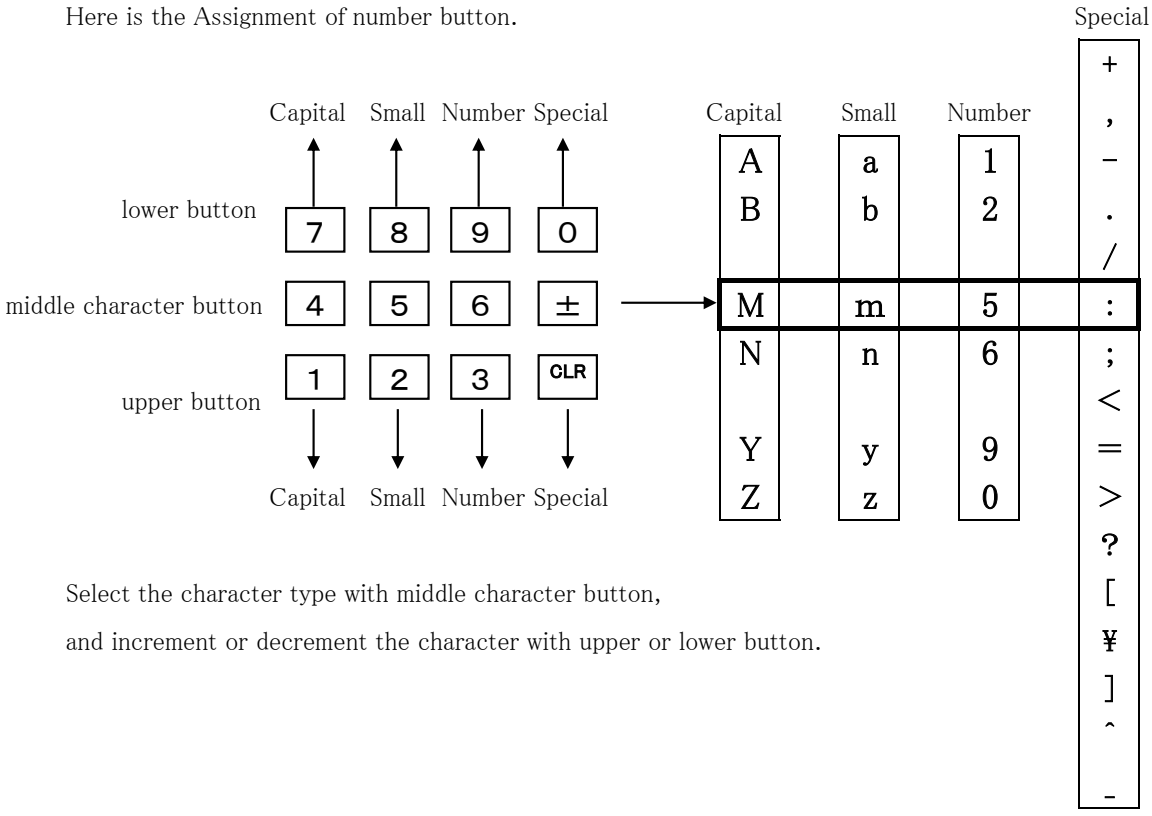

Each channel comment data is saved with battery back up.

On shipping, and turn on the power with pressing REM/LOC button, channel comment

data is set to the below initialized data. Be careful for the initialization of other data at the same time.

|                  | Channel | Channel comment |
|------------------|---------|-----------------|
| Initialized data | 0       | CH0             |
|                  | 1       | CH1             |
|                  | 2       | CH2             |
|                  |         |                 |
|                  | 10      | CHA             |
|                  | 11      | CHB             |
|                  |         |                 |
|                  | 15      | CHF             |

(2) Setting via communication line

Here is the command for channel comment input.

| function                            | command                      | response                        |  |
|-------------------------------------|------------------------------|---------------------------------|--|
| read the CHx                        | CHCMNT?x(Cr)(Lf)             | СНх                             |  |
| comment x:0 - F (REM/LOC available) |                              | (CHx comment returns)           |  |
| read all CH comment                 | CHCMNT?a(Cr)(Lf)             | СН0 СН1 СН2 ••• СНF             |  |
|                                     | a= all (REM/LOC available)   |                                 |  |
| set the comment                     | CHCMNTx YYY(Cr)(Lf)          | No response data, but LCD       |  |
| to CHx x:0 - F                      | YYY: comment (REM available) | change to channel comment mode. |  |

There is no command for all channel comment setting.

Here is the command for LCD display mode. (REM available)

| function           | command            | response         |
|--------------------|--------------------|------------------|
| change to          | LCD_DISP T(Cr)(Lf) | No response data |
| timing output mode |                    |                  |
| change to channel  | LCD_DISP C(Cr)(Lf) | No response data |
| comment mode       |                    |                  |

# 6. Rear panel

# 6.1 Appearance of rear panel is as follows

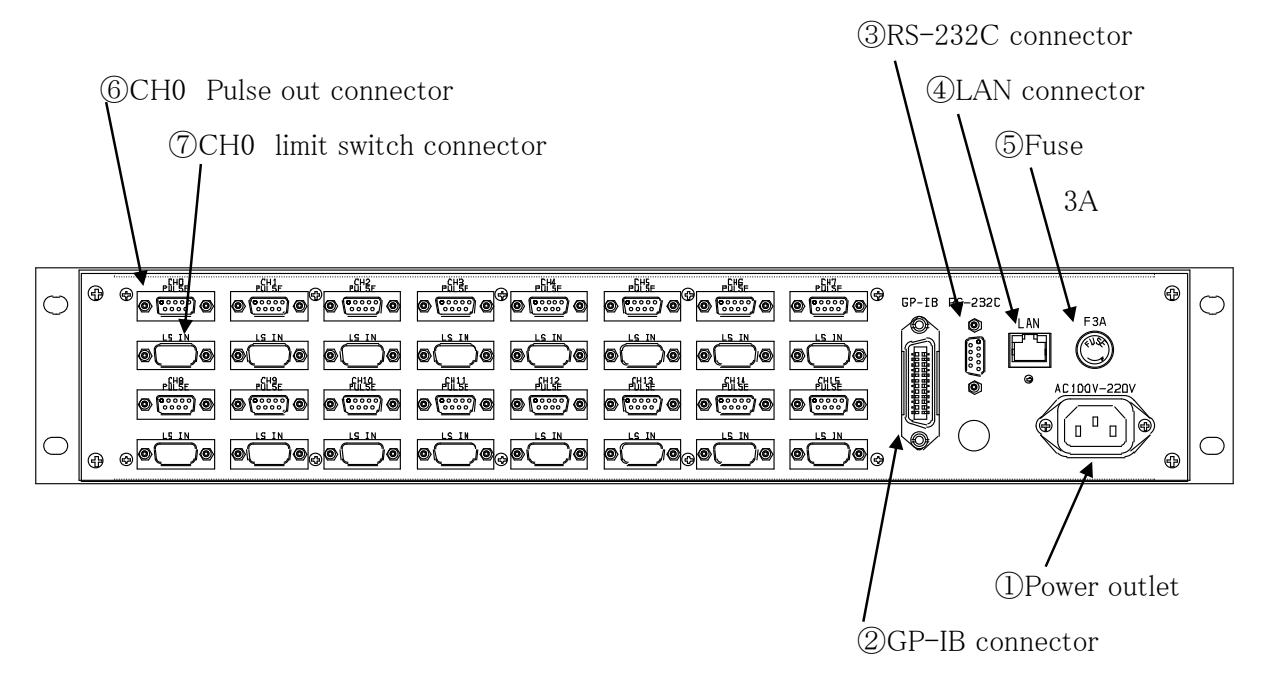

Connectors of CH0 to CH15 are located in order.

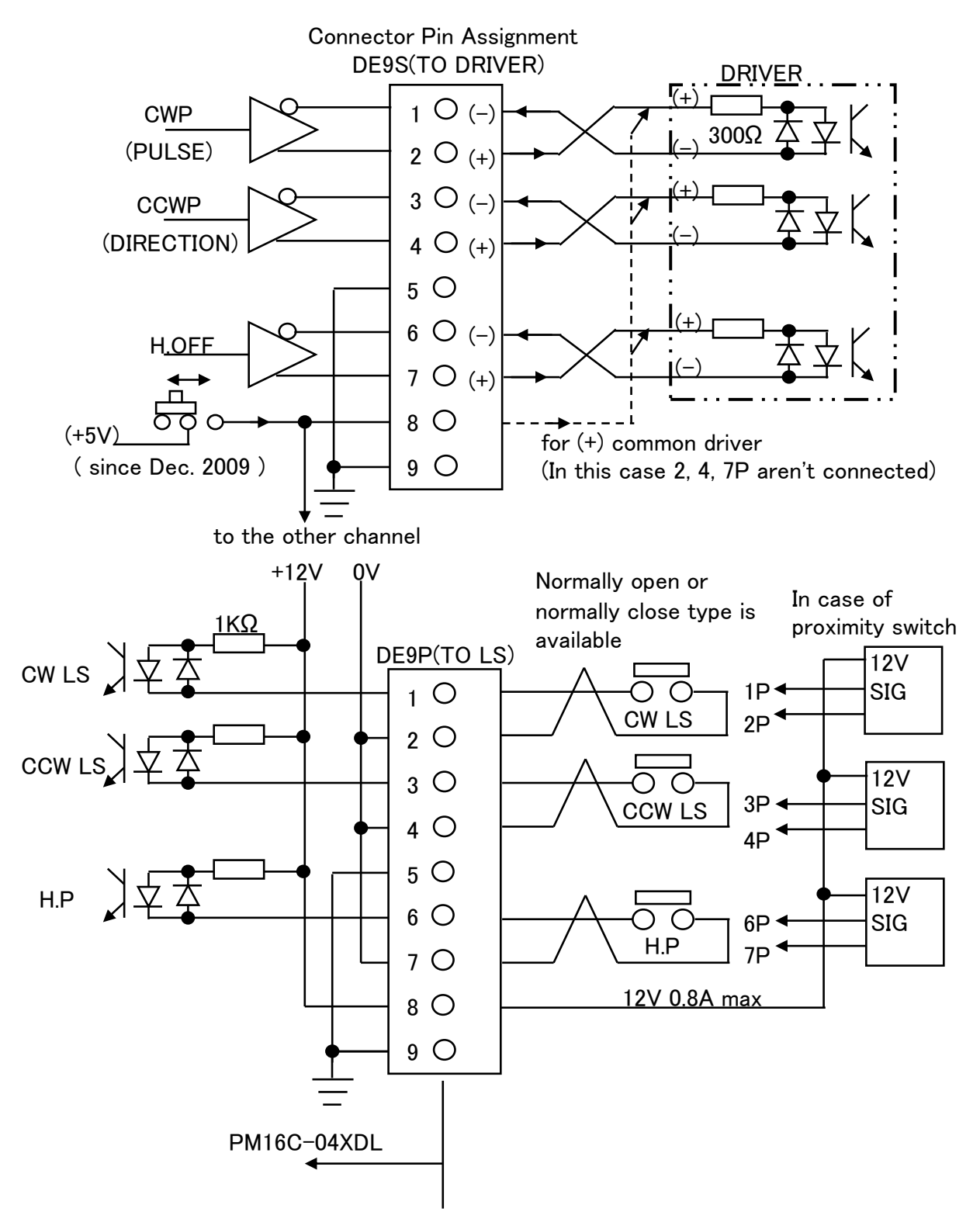

# (NOTE)

- Shell size of connector is different from manufactures.
- Select the outside dimension of width of connector is under 35 mm.
- Our recommend one is DE-C1-J6(JAE), XM2S-0911(OMRON), HDE-CTF(HIROSE).

# 7. Acceleration and Deceleration Rate

Acceleration and Deceleration Rate are given by code number 0 - 115 those mean actual rate data below.

| No. | RATE | No. | RATE |
|-----|------|-----|------|
| 0   | 1000 | 20  | 150  |
| 1   | 910  | 21  | 130  |
| 2   | 820  | 22  | 120  |
| 3   | 750  | 23  | 110  |
| 4   | 680  | 24  | 100  |
| 5   | 620  | 25  | 91   |
| 6   | 560  | 26  | 82   |
| 7   | 510  | 27  | 75   |
| 8   | 470  | 28  | 68   |
| 9   | 430  | 29  | 62   |
| 10  | 390  | 30  | 56   |
| 11  | 360  | 31  | 51   |
| 12  | 330  | 32  | 47   |
| 13  | 300  | 33  | 43   |
| 14  | 270  | 34  | 39   |
| 15  | 240  | 35  | 36   |
| 16  | 220  | 36  | 33   |
| 17  | 200  | 37  | 30   |
| 18  | 180  | 38  | 27   |
| 19  | 160  | 39  | 24   |

Rate Data Table ( unit: ms/1000pps )

|  |     |      | i. |    |
|--|-----|------|----|----|
|  | No. | RATE |    | No |
|  | 40  | 22   |    | 60 |
|  | 41  | 20   |    | 61 |
|  | 42  | 18   |    | 62 |
|  | 43  | 16   |    | 63 |
|  | 44  | 15   |    | 64 |
|  | 45  | 13   |    | 65 |
|  | 46  | 12   |    | 66 |
|  | 47  | 11   |    | 67 |
|  | 48  | 10   |    | 68 |
|  | 49  | 9.1  |    | 69 |
|  | 50  | 8.2  |    | 70 |
|  | 51  | 7.5  |    | 71 |
|  | 52  | 6.8  |    | 72 |
|  | 53  | 6.2  |    | 73 |
|  | 54  | 5.6  |    | 74 |
|  | 55  | 5.1  |    | 75 |
|  | 56  | 4.7  |    | 76 |
|  | 57  | 4.3  |    | 77 |
|  | 58  | 3.9  |    | 78 |
|  | 59  | 3.6  |    | 79 |

| RATE | No. | RATE  |
|------|-----|-------|
| 3.3  | 80  | 0.47  |
| 3.0  | 81  | 0.43  |
| 2.7  | 82  | 0.39  |
| 2.4  | 83  | 0.36  |
| 2.2  | 84  | 0.33  |
| 2.0  | 85  | 0.30  |
| 1.8  | 86  | 0.27  |
| 1.6  | 87  | 0.24  |
| 1.5  | 88  | 0.22  |
| 1.3  | 89  | 0.20  |
| 1.2  | 90  | 0.18  |
| 1.1  | 91  | 0.16  |
| 1.0  | 92  | 0.15  |
| 0.91 | 93  | 0.13  |
| 0.82 | 94  | 0.12  |
| 0.75 | 95  | 0.11  |
| 0.68 | 96  | 0.10  |
| 0.62 | 97  | 0.091 |
| 0.56 | 98  | 0.082 |
| 0.51 | 99  | 0.075 |

ſ

No.

| No. | RATE  |
|-----|-------|
| 100 | 0.068 |
| 101 | 0.062 |
| 102 | 0.056 |
| 103 | 0.051 |
| 104 | 0.047 |
| 105 | 0.043 |
| 106 | 0.039 |
| 107 | 0.036 |
| 108 | 0.033 |
| 109 | 0.030 |
| 110 | 0.027 |
| 111 | 0.024 |
| 112 | 0.022 |
| 113 | 0.020 |
| 114 | 0.018 |
| 115 | 0.016 |

#### 8. Performance and specifications

| Term            | ITEM                    | REMARKS                                                                   |
|-----------------|-------------------------|---------------------------------------------------------------------------|
| Power           | Voltage and frequency   | $85 \sim 264 \text{ V AC}, 47 \sim 440 \text{Hz}, 50 \text{VA}$           |
| IN/OUT          | Control motor           | 16 motors can be controlled                                               |
|                 | Capability              | 4 motors can be controlled synchronously or simultaneously                |
|                 | Out put                 | CW, CCW, HOLE OFF (5V, 8mA: line driven) for each 16 motor                |
|                 |                         | driver                                                                    |
|                 | Pulse rate              | $1\sim 5$ MPPS                                                            |
|                 | Pulse control number    | $0 \sim \pm 2,147,483,647$                                                |
|                 | Acceleration and        | 1048.56~0.0125 ms/KHz                                                     |
|                 | deceleration rate       |                                                                           |
|                 | Acceleration and        | Constant speed, S-character form, trapezoidal form                        |
|                 | deceleration form       |                                                                           |
|                 | Output format           | 2 pulse / 1pulse and 1 direction                                          |
|                 | Pulse out connector     | DE9S(F)/PM16C-05XDL, RJ-4/PM-16C04XR                                      |
|                 | Limit switch input      | CW-LS, CCW-LS, HOME-LS 12V 5mA (minus common) and power                   |
|                 |                         | supply +12V for censer for each motor (total 1A).                         |
|                 | Limit switch connector  | DE9S(M)/PM16C-05XDL, RJ-4/PM-16C04XR                                      |
| LCD display     | Characters and lines of | PM16C-04XDL: 20charactors $\times$ 4 lines (Size : 9.2H $\times$ 4.8W)    |
|                 | display device          |                                                                           |
|                 | Display contents in     | channel number, current position of $\pm 10$ digit number, speed display, |
|                 | control mode            | contents of limit switch, relative moving value, preset count value,      |
|                 |                         | home position information, panel operation ready/not ready                |
|                 | Display contents in     | limit switch setting information, pulse output mode, value of speed       |
|                 | data set mode           | HSPD/MSPD/LSPD, acceleration and deceleration rate value,                 |
|                 |                         | Push button stop mode, origin detect function, timing pulse generate      |
|                 |                         | function, RS232C settings, GP–IB settings, HAND BOX selection,            |
|                 |                         | FIRMWARE version selection                                                |
| Panel push      | PM16C-04XDL             | switch and button: CH-SEL, JOG CW/CCW, channel act,                       |
| button and lamp |                         | REM/LOC, SETUP, PRESET, START, STOP, CURSOR, CHG,                         |
|                 |                         | MODE, ten-key                                                             |
|                 |                         | lamp: limit switch, home position, hold off, motor select, PRESET,        |
|                 |                         | START, STOP, REM/LOC, SETUP, MODE                                         |
| Numeric button  |                         | channel selection by ten-key and cursor key. Selection of control         |
| and cursor      |                         | ready/not ready for each channel, and change preset values.               |
| button          |                         | selectable speed of H, M, L for each channel.                             |
|                 |                         | and preset speed value of H,M,L for each channel.                         |
| Control         | PRESET                  | preset specified data to the selected display                             |
|                 | START                   | moving start for selected channel according to the mode                   |
|                 | STOP                    | stop moving for selected channel                                          |
|                 | JOG                     | jog stepping for selected channel                                         |

| Term           | ITEM              | REMARKS                                                               |
|----------------|-------------------|-----------------------------------------------------------------------|
| Stepping mode  | SCAN MODE         | continuous stepping operation of ready channel. Stepping direction is |
|                |                   | according JOG switch.                                                 |
|                | ABS IDX MODE      | moving to specified position of ready channel                         |
|                | REL IDX MODE      | moving specified steps of ready channel                               |
|                | HP STOP MODE      | stop by Home Position Limit Switch                                    |
|                |                   | total 3 moving style. 1 is for with HP detection memory, another is   |
|                |                   | for no HP detection memory.                                           |
| Remote control | communication way | LAN, GP–IB, RS232C port                                               |
| Case           | size and weight   | EIA 2 UNIT rack mount type (88H $\times$ 482W $\times$ 325D) 4.5Kg    |

For the further information, feel free to ask us.

Tsuji-Electronics Co., Ltd

TEL: +81-(0)29-832-3031 FAX: +81-(0)29-832-2662

E-mail : info2@tsuji-denshi.co.jp

URL: http://www.tsujicon.jp

3739, Kandatsu-machi, Tsuchiura-city, Ibaraki 300-0013, Japan